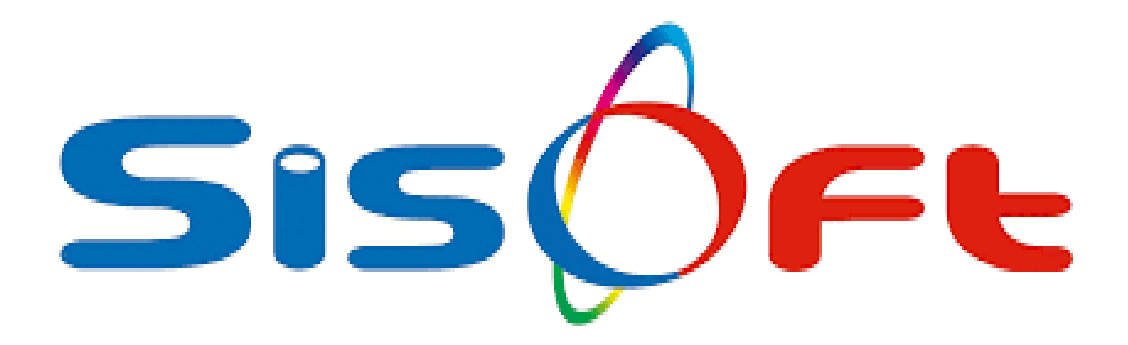

#### ASKERİ RAPORLAR

SISOFT SAĞLIK BILGİ SISTEMLERİ 2021 – ANKARA

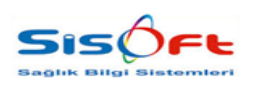

ASKERİ RAPORLAR

Doküman No : Yürürlük Tarihi : 05.03.2021 Revizyon No : 00 Revizyon Tarihi : -Sayfa No : **2 / 14** 

| DEĞİŞİKLİK NO | TARİH      | YAYIN VE DEĞİŞİKLİK<br>İÇERİĞİ | DEĞİŞİKLİK<br>YAPAN         |
|---------------|------------|--------------------------------|-----------------------------|
| 00            | 05.03.2021 | Doküman oluşturuldu.           | Yazılım ve Kalite<br>Birimi |
|               |            |                                |                             |
|               |            |                                |                             |
|               |            |                                |                             |
|               |            |                                |                             |

| Yazılım ve Kalite Birimi     Mutlukent Mahallesi 1989. Cadde No: 2     Genel Müdür       06810 Çankaya/Ankara     Genel Müdür | <b>HAZIRLAYAN</b><br>Yazılım ve Kalite Birimi | ADRES<br>Mutlukent Mahallesi 1989. Cadde No: 2<br>06810 Çankaya/Ankara | <b>ONAY</b><br>Genel Müdür |  |
|----------------------------------------------------------------------------------------------------|-----------------------------------------------|------------------------------------------------------------------------|----------------------------|--|
|----------------------------------------------------------------------------------------------------|-----------------------------------------------|------------------------------------------------------------------------|----------------------------|--|

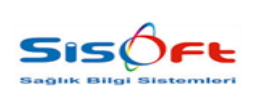

ASKERİ RAPORLAR

Doküman No : Yürürlük Tarihi : 05.03.2021 Revizyon No : 00 Revizyon Tarihi : -Sayfa No : **3 / 14** 

#### ASKERİ RAPORLAR

Askeri Sağlık Kurulu Raporuna erişmek için öncelikle Rapor Türleri ekranına girilmelidir.

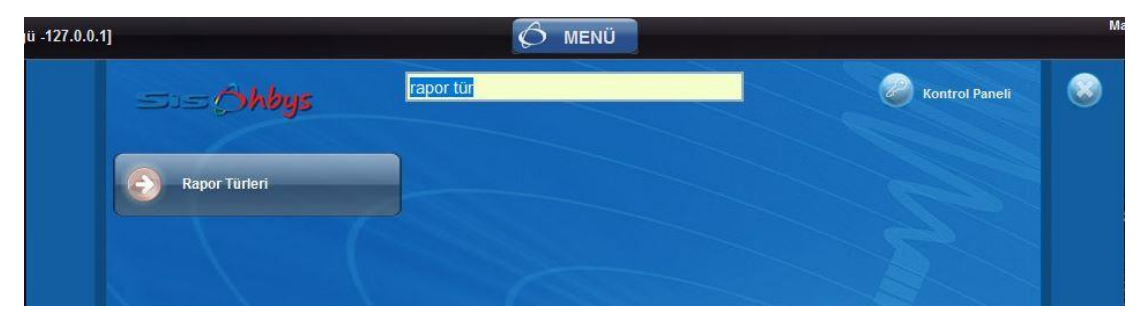

Görsel 1 – Rapor Türleri – Erişim

Bu ekrandan Rapor Tipi Askeri olan kayıt eklenmelidir. Bu eklenen veya kullanılacak rapor türünde sayfalar kısmındaki "Diğer" ve "Sonuçlar" seçeneklerinin işaretli olması gerekmektedir.

| Sorgu Kriterleri [2]                                                                                                    |                                  |                                          | anned i                                  | Bilgi                                                                                                    |                                                                              |                                                                                                    |        |
|----------------------------------------------------------------------------------------------------|----------------------------------|------------------------------------------|------------------------------------------|----------------------------------------------------------------------------------------------------|------------------------------------------------------------------------------|----------------------------------------------------------------------------------------------------|--------|
| Kod<br>Ad<br>Rapor Türü<br>Rapor Türü<br>Rapor Sira İsm<br>Paket Hizmet Durumu<br>Uygulanacak Paket<br>Üntte<br>Aktif<br>Tümü | Askeri                           |                                          | sif                                      | Rapor Kodu<br>Rapor Adi<br>Başık<br>Rapor Türü<br>Rapor Türü<br>Renk<br>En Erken Tekrar Süres<br>İleri Tarih Gün Sayısı<br>Karar Doktorlar Büyi                                            | Askeri Askeri Rapor Askeri Rapor Askeri Küçük Rapor Ük Rapor Ük Rapor Hizmet | Doktor Yazabil<br>Aktif<br>E-İmza Zorunlu<br>18 Yaşından Küçük Hastalarda Uyan Versin<br>Adil Vaka<br>Sağılı NET YazdırmaYetkisi Sayfalar | Sira 🔽 |
| 987 aske<br>≫ 101010 Sozt                                                                                                    | Ad<br>i deneme<br>şmelî Er Erbaş | Rapor Türü<br>Küçük Rapor<br>Büyük Rapor | Uygulanacak Paket<br>Sağık Kurulu Raporu | 1 - Rapor Bilglie     3 - Ekier / Antet     5 - Diğer     7 - Özürlü     9 - Unvanlar     11 - Rapor lia ç E     13 - FTR     15 - ESWL     17 - Optik     Yazdrılacak Sağ     Raporda Gör | ri<br>Jigileri<br>jik Kurulu Menüleri<br>sterilecek ik Sayfa<br>Ünite.       | 2 - lisc Musfyet<br>4 - Sonuclar<br>6 - Dist Yazı<br>10 - Rapor<br>12 - Evlilik<br>14 - ESWT<br>16 - Tobil Malzeme                        |        |

Görsel 2 – Rapor Türleri

Hasta hasta kayıt işlemlerinde bu rapor türüne kaydedildikten sonra rapor türü servis seçim ekranı açılmaktadır. Bu ekranda rapor türü Askeri seçildikten sonra hastanın kaydı tamamlanmış olup hastanın ilgili polikliniklere muayene olması gerekmektedir.

| <b>HAZIRLAYAN</b><br>Yazılım ve Kalite Birimi | ADRES<br>Mutlukent Mahallesi 1989. Cadde No: 2<br>06810 Çankaya/Ankara | <b>ONAY</b><br>Genel Müdür |
|-----------------------------------------------|------------------------------------------------------------------------|----------------------------|
|                                               |                                                                        |                            |

|                                     | <b>SAĞLIK KURULU</b><br>askeri raporlar | Doküman No :<br>Yürürlük Tarihi : 05.03.2021<br>Revizyon No : 00<br>Revizyon Tarihi : -<br>Sayfa No : <b>4 / 14</b> |
|-------------------------------------|-----------------------------------------|----------------------------------------------------------------------------------------------------|
| Aapor Tü                            | rleri Servis Seçim                      | Polid                                                                                                    |
| Alerji: Bilg                        | Yok 💩 🔞 🍡                               | Erkek [24]                                                                                                    |
| ⊘ Kaydet 🐼 He                       | yet İptal 🙎 Asker Bilgileri 😽 Raporlar  | 🔍 🔍 Barkod 🔀 Önceki F                                                                                               |
| Rapor Heyet Ser                     | visleri                                 |                                                                                                    |
| Rapor<br>Kullanım A                 | Türü 101010 🔎 Sözleşmeli Er Er          | baş                                                                                                    |
| Başvuru Türü<br>Normal<br>Kurum Sev | │ Kurum Sev                             | vkli Kontrol                                                                                                    |

Görsel 3 – Rapor Türleri Servis Seçim

Hasta İlgili polikliniklerde muayene olduktan sonra sağlık kurulu ekranındaki toolbar'dan muayene bilgilerinin sağlık kuruluna aktarılması gerekmektedir. Bunun için sonuçlar sekmesindeki güncelle butonu kullanılmalıdır. Aktarılan kayıtların personel, servis ve teşhis bilgisinin dolu olması gerekmektedir.

| Sağlık Kurulu                                                                                                    |                                                                                                    |                     |                                         |                     |                                    |
|----------------------------------------------------------------------------------------------------|----------------------------------------------------------------------------------------------------|---------------------|-----------------------------------------|---------------------|------------------------------------|
| Erkek [24]                                                                                                    | osya / İşlem No: Deretakol Protokol: 2                                                                                                    |                     |                                         |                     |                                    |
| Alergi: Bilgi Yok 🔗 🔞 😭 20                                                                                                    | .01.2021 SAGLIK KURULU                                                                                                    |                     | 24 Yil 11 Ay                            | 22 Gün              | 200.0 - Genel tibbi muayene        |
| Aul 🕜 Kayde 🜍 Sonuç 🗋 Yeni 🤡 Hizmet 🥘 Si 🔯 İptal 🚊 Talep 🔮                                                                                                    | Muafiyet 🔄 Skortsma 🖓 Medulaya Gönder                                                                                                    | Onayla Tanım 👘 Y    | azdır 🦉 Teslim [ Ask                    | erlik 🛛 🏭 Doküman 🕅 | 🥙 Reçete 🖾 Askeri Raporlar 🗙 Kapat |
| Hazriavan: Melih Islem Tarihi:                                                                                                    | 04.03.2021                                                                                                    | Onavlavan:          |                                         | Raporlar            |                                    |
| Panar Kullanim Amaru 101010 O Shalanmali Er Erban                                                                                                    | Augustan Tedavi                                                                                                    |                     | Vata No.                                | ۶ Tarih             | Sayı                               |
|                                                                                                    | Ayakan redavi                                                                                                    |                     |                                         | >> 20.01.2021       | 1                                  |
| Kulanim Açıklama                                                                                                    | Başvuru larini 20.01.2021                                                                                                    | Amei                |                                         |                     |                                    |
|                                                                                                    | Yatış Tarihi                                                                                                    | Tabu                | rcu larihi                              |                     |                                    |
| Sonuç                                                                                                    | Raporlar<br>Servis Adı                                                                                                    | Durumu Özür Kaybı Ö | zürlü Güç Onay                          |                     |                                    |
| Personel LH010<br>Servis 19928 /P KADN DOĞUM 1<br>Teghis H16.1 /P Dğeryüzeysel kerattler, konjonktivitsiz<br>Branş /P<br>Durumu                                                                                                    | GÓ2 HASTALKLARI 1 (istanbul dh)<br>GENEL CERRAHI 1<br>AĞZ VE DİŞ SAĞLĞI<br>NÖROLOJI 2 (SİNİR HAST.)<br>GÖĞÜS CERRAHI-1<br>KARDIYOLOJI-1                                                                                                    |                     | E 2 2 2 2 2 2 2 2 2 2 2 2 2 2 2 2 2 2 2 |                     |                                    |
| Personel         LH010         2/2           Servis         9928         XADN DOGUM 1           Teghta         H18.1         2/2         Digr yüzeysel kerattler, konjonktivkaiz           Brang         2/2         Digr yüzeysel kerattler, konjonktivkaiz           Durumu         Image: Sonug Tarihi         28.01.2021         Image: Sonug Tarihi                                                                                                    | GÖZ HASTALKLARI 1 (tstanbul dh)<br>GENEL CERRAHI 1<br>AĞIZ VE DİŞ SAĞLIĞİ<br>NÖRÜLDÜİ (SİNİR HAST.)<br>GÖĞÜS CERRAHI 1<br>KARDİYOLOJI-1<br>ORTOPEDİ 1                                                                                                   |                     |                                         |                     |                                    |
| Personel LH010 22<br>Servis 19928 27 KADN DOGUN 1<br>Teghis IH18.1 20 Dger yüzeysel keratiter, konpriktivisiz<br>Brans 22 Durums 24<br>Durums 24 Der 2012 11<br>Sonuç Tamini 28 01.2021 11<br>Ozar Kaybi                                                                                                    | GÓZ HASTALKLARI 1 (Istanbul dh)<br>GENEL CERRAHI 1<br>AGYZ EVÍS SAÓLIÓI<br>NOROLOJI 2 (SNR HAST.)<br>GÓGIÓI SCERRAHI 1<br>KARDIVOLOJI-1<br>ORTOPEDI 1<br>SULTI HEKINLÓI VE HPERBARK TP                                                                  |                     |                                         |                     |                                    |
| Personel         LH010         2/2           Servis         FILADIN DOGUM 1           Teghta         H18.1         2/2           Brans         2/2         Digar yüzeysel keratitler, konpinstivitaiz           Brans         2/2         Digar yüzeysel keratitler, konpinstivitaiz           Brans         2/2         1/2           Dururu         Image: Color Addition         Image: Color Addition           Ozarik Addition         2/2         Image: Color Addition | CO22 HASTALKLAR 1 (stanbul dh)<br>GENEL CERRANI 1<br>Addr VE DIŞ SAÇILCİ<br>NÖROL OJ 2 (SNR HAST.)<br>GÖĞÜS CERRANI 1<br>KARDIYOL OJ 1<br>ORTOREDI 1<br>SUALTI NEKNILLİ VE HPERBARIK TIP<br>DAHLİVE 1                                                   |                     |                                         |                     |                                    |
| Personel LH310 22<br>Servis 1922 27 KADN DOGUM 1<br>Teghis 11161 27 Diger yüzeysel kerattler, konjonktivtaiz<br>Branş<br>Dunumu<br>Sonuy Tarhi 28.01.3021 11<br>Ozar Kayle<br>Apitama                                                                                                    | GÓZ HASTALKLARI 1 (Istanbui dh)<br>GENEL CERRAHI 1<br>AG VZ IPÓ SAGÚCÍJ<br>NÓROLOJI 2 (SINR HAST.)<br>GOGUS CERRAHI-1<br>KADDYOLOJI-1<br>GRTOPEDI 1<br>SUALTI HEKMLŐI VE HPERBARK TP<br>DAHLÍVE 1<br>KULKA BURUI BOĞAZ HASTALIKLARI                     |                     |                                         |                     |                                    |
| Personel LH010 22<br>Servis 19922 22 KADN Doduli 1<br>Teghis H16.1 22 Dider yüzeysel kentitler, konjonstivisuz<br>Brans 22<br>Durunu 2<br>Sonung Tambi 28.01.2021 1<br>Odiski dide Kanje<br>Aplitama<br>Aplitama                                                                                                    | CO22 HASTALKLAR I (Istanbul dh)<br>GREL CERRHI 1<br>Adiz VE DIŞ SAÖLÜİ<br>IddoLOJ 2 (SNR HAST.)<br>GÖDÜ SERRHI 1<br>KARDIYOLOJI 1<br>ORTOREDİ<br>SUJALTI HEKNLIĞÜ VE HPERBARK TP<br>DAHLİYE 1<br>KULAR BURUI BÖĞAZ HASTALIKLARI<br>ACL                  |                     |                                         |                     |                                    |
| Personel LH010 22<br>Servis 19222 20 KADR DOGUM 1<br>Teghia H16.1 20 Digr yüzeysel karatiter, konjonktivitaiz<br>Brans 20 Durumu<br>Sonug Tarhul 28.01.2021 1<br>Ozar Kayle<br>Açatama<br>Açatama<br>Kadn doğum kinği 1                                                                                                    | 002 HASTALKLARI 1 (Istanbui dh)<br>GENEL CERRAHI 1<br>AGV EV BS SAGLGI<br>NÖROLOJI 2 (SINR HAST.)<br>GÖGÜS CERRAHI-1<br>KABD/YOLOJI-1<br>ORTÖPEDI 1<br>SUALTI HEKKILGI VE HPERBARK TP<br>DAHL/YE 1<br>KULAK BURUI BOĞAZ HASTALIKLARI<br>ACL<br>Cikiye 3 |                     |                                         |                     |                                    |

Görsel 4 – Sağlık Kurulu

| <b>HAZIRLAYAN</b><br>Yazılım ve Kalite Birimi | <b>ADRES</b><br>Mutlukent Mahallesi 1989. Cadde No: 2<br>06810 Çankaya/Ankara | <b>ONAY</b><br>Genel Müdür |
|-----------------------------------------------|-------------------------------------------------------------------------------|----------------------------|
|                                               |                                                                               |                            |

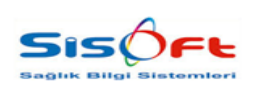

ASKERİ RAPORLAR

Doküman No : Yürürlük Tarihi : 05.03.2021 Revizyon No : 00 Revizyon Tarihi : -Sayfa No : **5 / 14** 

Askeri rapor butonu ile e-rapor sistemi üzerinden provizyon numarası alınmalıdır. Bunun için Askeri Rapor butonundaki Provizyon Al seçeneği kullanılarak yönlendirme sayfası açılır ve hasta bilgileri e-rapor tarafında doldurulur. Kimlik Numarası hariç hiçbir bilgi e-rapor sistemine aktarılamamakta bütün verilerin e-rapor sistemi üzerinden girilmesi gerekmektedir.

| Description Al   |                           |
|------------------|---------------------------|
| Provizyon Al     |                           |
| Provizyon Sorgu  | la                        |
| Muayene ve Tetl  | kik Ekle                  |
| Muayene ve Lab   | ooratuvar Bilgisi Sorgula |
| Muayene Gönde    | er.                       |
| Laboratuvar Sor  | nuç Gönder                |
| Raporlar         |                           |
| Kurul Tanımlama  | Ê.                        |
| Kurula Hekim Ata | ama                       |
| Kurula Hasta Ata | ama                       |

Görsel 5 – Provizyon Al Butonu

E-rapor tarafında provizyon kayıt işlemi tamamlandıktan sonra Askeri Rapor butonundaki Provizyon Sorgula seçeneği ile provizyon bilgisi HBYS tarafına kaydedilmelidir.

| 4  | Askeri Raporlar 🔀 Kapat               |
|----|---------------------------------------|
| Pr | ovizyon Al                            |
| Pr | ovizyon Sorgula                       |
| M  | uayene ve Tetkik Ekle                 |
| M  | uayene ve Laboratuvar Bilgisi Sorgula |
| M  | uayene Gönder                         |
| La | boratuvar Sonuç Gönder                |
| R  | aporlar                               |
| Kı | irul Tanimlama                        |
| K  | irula Hekim Atama                     |
| Kı | irula Hasta Atama                     |

Görsel 6 – Provizyon Sorgula Butonu

| <b>HAZIRLAYAN</b><br>Yazılım ve Kalite Birimi | <b>ADRES</b><br>Mutlukent Mahallesi 1989. Cadde No: 2<br>06810 Çankaya/Ankara | ONAY<br>Genel Müdür |
|-----------------------------------------------|-------------------------------------------------------------------------------|---------------------|
|                                               |                                                                               |                     |

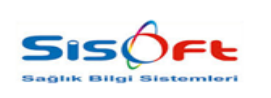

ASKERİ RAPORLAR

Doküman No : Yürürlük Tarihi : 05.03.2021 Revizyon No : 00 Revizyon Tarihi : -Sayfa No : **6 / 14** 

Provizyon bilgisi sorgulandıktan sonra işlem e-rapor sisteminden hata alınmadıysa ekrana "11732" numaralı "İşlem Başarı ile Tamamlandı" mesajı yansıtılmaktadır. Hata alınmışsa 211 numaralı mesaj ve hata detayları gösterilmektedir.

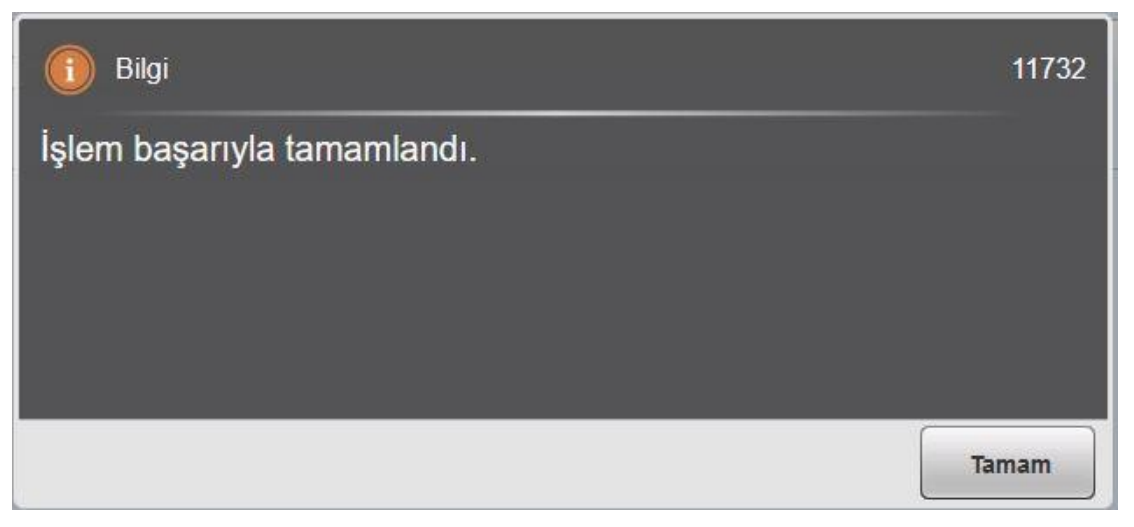

Görsel 7 – Bilgi Mesajı (11732)

Provizyon sorgulama işlemi başarıyla tamamlandıktan sonra "Diğer" sekmesindeki Askeri Rapor grubundaki Provizyon No alanı doldurulmaktadır.

| 1                                                       |                    |                  | ]                   | jetem Vers Teshi           |                   |          |
|---------------------------------------------------------|--------------------|------------------|---------------------|----------------------------|-------------------|----------|
| İşyeri Sicil I                                          | 40 <u>2</u>        |                  |                     | istem Yazı Tarini          |                   |          |
| Bi                                                      | igi<br>by175<br>IA | Ağırlık 75<br>NV | Göğüs               | istem Yazi Sayisi          | İstem Yazı Sahibi |          |
| , Muayene ve La                                         | boratuar Bulguları |                  |                     |                            |                   |          |
|                                                         |                    |                  |                     |                            |                   |          |
| ni Adam Uygunlul                                        | ()                 |                  |                     |                            |                   |          |
| Güverte                                                 | O Makine           | O Telsiz         | O Elektrik Elektron | nik 🔿 Yardımcı Hizmetler ( | ) Diğer           | Açıklama |
|                                                         |                    |                  |                     |                            |                   |          |
| eri Rapor<br>Provizyon No<br>ratuvar Istem<br>Bilgileri |                    |                  |                     |                            |                   |          |

Görsel 8 – Diğer Sekmesi

| <b>HAZIRLAYAN</b><br>Yazılım ve Kalite Birimi | <b>ADRES</b><br>Mutlukent Mahallesi 1989. Cadde No: 2<br>06810 Çankaya/Ankara | ONAY<br>Genel Müdür |
|-----------------------------------------------|-------------------------------------------------------------------------------|---------------------|
|-----------------------------------------------|-------------------------------------------------------------------------------|---------------------|

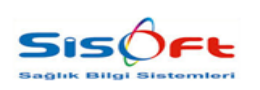

ASKERİ RAPORLAR

Doküman No : Yürürlük Tarihi : 05.03.2021 Revizyon No : 00 Revizyon Tarihi : -Sayfa No : **7 / 14** 

Hastanın e-rapor tarafından belirlenen muayene ve tetkik bilgileri hariç hastane tarafından ek olarak yapılan muayene ve tetkik istemleri varsa veya e-rapor tarafında provizyon alma aşamasında muayene ve tetkik bilgisi belirlenmemişse, muayene olduğu klinikler ve sonucu çıkmış tetkik bilgilerinin e-rapor tarafına sadece kayıt yapılması için Muayene ve Tetkik Ekle butonu kullanılmalıdır.

| 🗐 Aske | ri Raporlar 🔀 Kapat                      |
|--------|------------------------------------------|
| Proviz | yon Al                                   |
| Proviz | yon Sorgula                              |
| Muaye  | ene ve Tetkik Ekle                       |
| Muaye  | ene ve Laboratuvar Bilgisi Sorgula       |
| Muaye  | ene Gönder                               |
| Labor  | atuvar Sonuç Gönder                      |
| Rapor  | lar                                      |
| Kurul  | Tanımlama                                |
| Kurula | a Hekim Atama                            |
| Kurula | a Hasta Atama                            |
|        | Görsel 9 – Muayene ve Tetkik Ekle Butonu |

Muayene ve Tetkik Bilgisi ekleme işleminde "Diğer" sekmesindeki Provizyon No alanı dolu değilse ekrana "1555" numaralı "Provizyon Gerçekleştirilememiştir" mesajı yansıtılmaktadır.

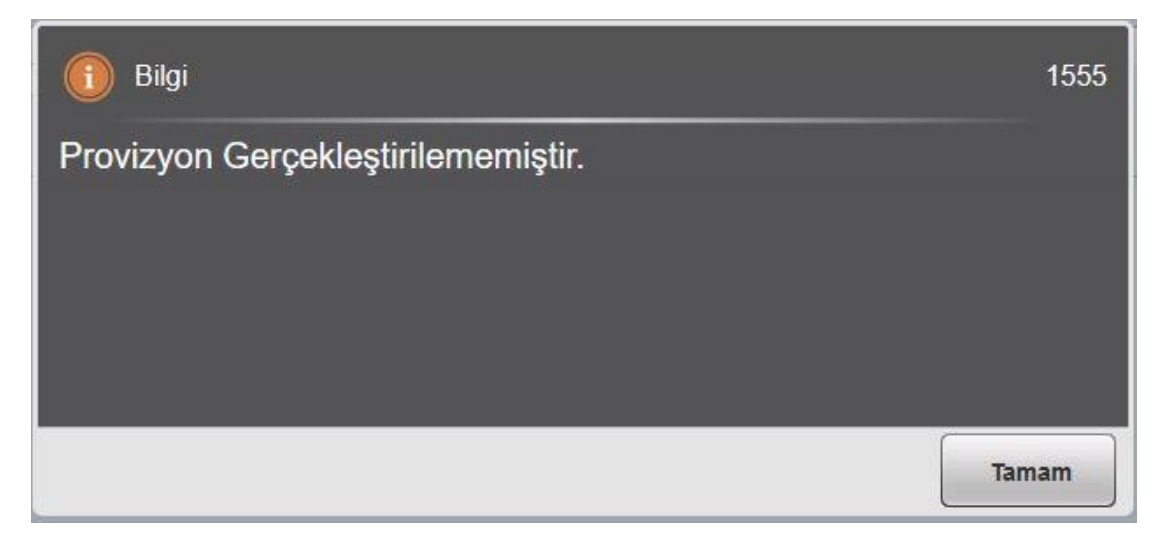

Görsel 10 - Bilgi Mesajı (1555)

| HAZIRLAYAN<br>Yazılım ve Kalite Birimi | <b>ADRES</b><br>Mutlukent Mahallesi 1989. Cadde No: 2<br>06810 Çankaya/Ankara | ONAY<br>Genel Müdür |
|----------------------------------------|-------------------------------------------------------------------------------|---------------------|
|                                        |                                                                               |                     |

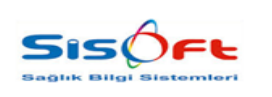

ASKERİ RAPORLAR

Doküman No : Yürürlük Tarihi : 05.03.2021 Revizyon No : 00 Revizyon Tarihi : -Sayfa No : **8 / 14** 

Provizyon numarası doluysa ve e-rapor sisteminden hata alınmadıysa ekrana "11732" numaralı "İşlem Başarı ile Tamamlandı" mesajı yansıtılmaktadır. Hata alınmışsa 211 numaralı mesaj ve hata detayları gösterilmektedir.

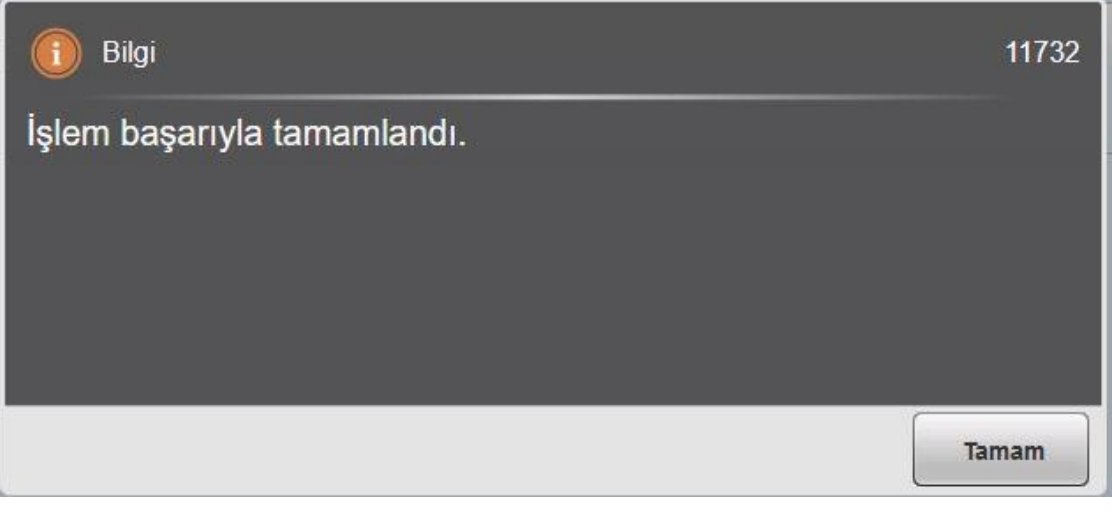

Görsel 11 – Bilgi Mesajı (11732)

Gönderilecek kayıt bulunamadıysa "15819" numaralı "Tetkik veya Klinik Eklemesi için gönderilecek kayıt bulunamadı." mesajı verilmektedir.

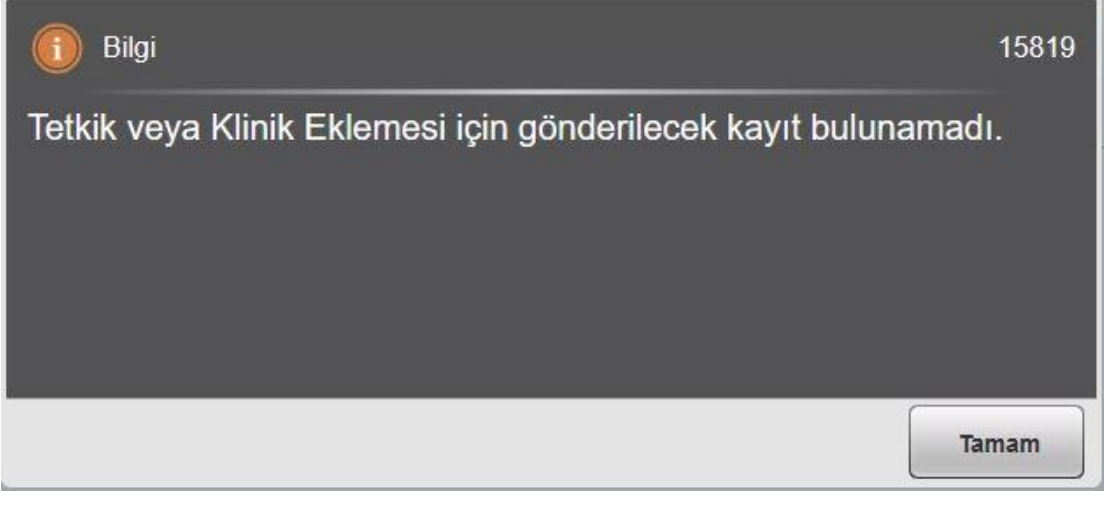

#### Görsel 12 – Bilgi Mesajı (15819)

| <b>HAZIRLAYAN</b><br>Yazılım ve Kalite Birimi | ADRES<br>Mutlukent Mahallesi 1989. Cadde No: 2<br>06810 Çankaya/Ankara | ONAY<br>Genel Müdür |
|-----------------------------------------------|------------------------------------------------------------------------|---------------------|
|-----------------------------------------------|------------------------------------------------------------------------|---------------------|

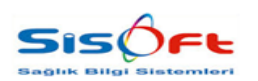

ASKERİ RAPORLAR

Doküman No : Yürürlük Tarihi : 05.03.2021 Revizyon No : 00 Revizyon Tarihi : -Sayfa No : **9 / 14** 

Bir sonraki aşamada Muayene ve Tetkik sonuçlarının gönderilmesi için e-rapordaki bu kayıtların tekrar sorgulanması gerekmektedir. Bunun için Muayene ve Laboratuvar Bilgisi Sorgula butonu kullanılmalıdır. Bu işlem yapılmadan herhangi bir sonuç gönderimi yapılamamaktadır. Muayene ve Laboratuvar Bilgisi Sorgula işleminde "Diğer" sekmesindeki Provizyon No alanı dolu değilse ekrana "1555" numaralı "Provizyon Gerçekleştirilememiştir" mesajı yansıtılmaktadır. Provizyon numarası doluysa ve e-rapor sisteminden hata alınmadıysa ekrana "11732" numaralı "İşlem Başarı ile Tamamlandı" mesajı yansıtılmaktadır. Hata alınmışsa 211 numaralı mesaj ve hata detayları gösterilmektedir.

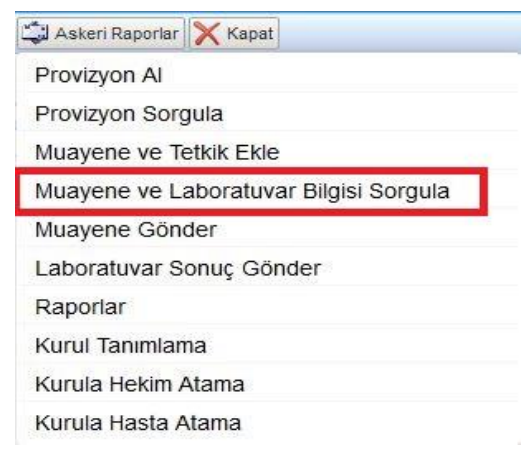

Görsel 13 – Muayene ve Laboratuvar Bilgisi Sorgula Butonu

Muayene ve tetkik bilgileri sorgulaması yapıldıktan sonra "Diğer" sekmesindeki Laboratuvar İstem Bilgileri alanı doldurulmaktadır.

| 20 000000000                                                                            |                 |            |                | (intern rule) bigieri            |                   |                                                                                                    |
|-----------------------------------------------------------------------------------------|-----------------|------------|----------------|----------------------------------|-------------------|----------------------------------------------------------------------------------------------------|
| İşyeri Sicil No                                                                         | 2               |            |                | Istem Yazı Tarihi                |                   | 1                                                                                                    |
| İlgi                                                                                    |                 |            |                | İstem Yazı Sayısı                |                   |                                                                                                    |
| Boy                                                                                     | 175             | Ağırlık 75 | Göğüs          |                                  | İstem Yazı Sahibi |                                                                                                    |
| NA                                                                                      |                 | NV         |                |                                  |                   |                                                                                                    |
|                                                                                         |                 |            |                |                                  |                   |                                                                                                    |
| Muayene ve Labor                                                                        | atuar Bulguları |            |                |                                  |                   |                                                                                                    |
|                                                                                         |                 |            |                |                                  |                   |                                                                                                    |
|                                                                                         |                 |            |                |                                  |                   |                                                                                                    |
|                                                                                         |                 |            |                |                                  |                   |                                                                                                    |
|                                                                                         |                 |            |                |                                  |                   |                                                                                                    |
|                                                                                         |                 |            |                |                                  |                   |                                                                                                    |
|                                                                                         |                 |            |                |                                  |                   |                                                                                                    |
|                                                                                         |                 |            |                |                                  |                   | al                                                                                                    |
|                                                                                         |                 |            |                |                                  |                   | a<br>a                                                                                                    |
| i Adam Uygunluk                                                                         |                 |            |                |                                  |                   | h.<br>h.                                                                                                    |
| i Adam Uygunluk                                                                         | ○ Makine        |            | ○ Fiektrik Fie | sktronik O Yardımcı Hizmətlər (  | Dičer             | al<br>al                                                                                                    |
| i Adam Uygunluk<br>Güverte                                                              | O Makine        | () Telsiz  | ) Elektrik Ele | sktronik () Yardımcı Hizmetler ( | ) Diğer Açıklama  | њ.<br>[њ.                                                                                                    |
| ii Adam Uygunluk<br>Güverte<br>eri Rapor                                                | O Makine        | () Telsiz  | ) Elektrik Ele | ktronik (Vardımcı Hizmetler (    | ) Diğer Açıklama  | јь.<br>Б.                                                                                                    |
| ni Adam Uygunluk<br>Güverte<br>eri Rapor<br>Yrovizvon No                                | O Makine        | () Telsiz  | ) Elektrik Ele | ektronik 🔿 Yardımcı Hizmetler (  | ) Diğer Açıklama  | ћь.<br> ѣ.                                                                                                    |
| ni Adam Uygunluk<br>Güverte<br>eri Rapor<br>Provizvon No<br>atuvar İstem<br>Bildieri    | O Makine        | () Telsiz  | 🔿 Elektrik Ele | ektronik () Yardımcı Hizmetler ( | ) Diğer Açıklama  | ін.<br>                                                                                                    |
| ni Adam Uygunluk<br>Güverte<br>eri Rapor<br>Provizyon No<br>atuvar istem<br>Bilgileri   | O Makine        | O Telsiz   | ) Elektrik Ele | sktronik 🔘 Yardımcı Hizmetler (  | ) Diğer Açıklama  | ів.<br>[в]<br>                                                                                                    |
| i Adam Uygunluk)<br>Güverte<br>eri Rapor )<br>frovizvon No<br>atuvar İstem<br>Bilgileri | O Makine        | ) Telsiz   | ⊖ Elektrik Ele | sktronik () Yardımcı Hizmetler ( | ) Diğer Açıklama  | ін.<br> њ]<br> њ]                                                                                                    |
| i Adam Uygunluk<br>Güverte<br>eri Rapor<br>Yrovizvon No<br>atuvar Istem<br>Bilgileri    | O Makine        | () Telsiz  | ) Elektrik Ele | ektronik () Yardımcı Hizmetler ( | Diğer: Açıklama   | ін.<br> н.<br>                                                                                                    |
| il Adam Uygunluk<br>Güverte<br>eri Rapor<br>frovizvon No<br>atuvar Isten<br>Bilgileri   | O Makine        | () Telsiz  | ) Elektrik Ele | ektronik () Yardımcı Hizmetler ( | ) Diğer Açıklama  | [н.<br>[ε]<br>[ε] |

Görsel 14 – Laboratuvar İstem Bilgileri

| HAZIRLAYAN<br>Yazılım ve Kalite Birimi | <b>ADRES</b><br>Mutlukent Mahallesi 1989. Cadde No: 2<br>06810 Çankaya/Ankara | <b>ONAY</b><br>Genel Müdür |
|----------------------------------------|-------------------------------------------------------------------------------|----------------------------|
|----------------------------------------|-------------------------------------------------------------------------------|----------------------------|

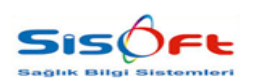

ASKERİ RAPORLAR

Doküman No : Yürürlük Tarihi : 05.03.2021 Revizyon No : 00 Revizyon Tarihi : -Sayfa No : **10 / 14** 

Hastanın poliklinik sonucu ve teşhis bilgisinin gönderilmesi için Muayene Gönder butonu kullanılmalıdır. Muayene Gönder işleminde "Diğer" sekmesindeki Provizyon No alanı dolu değilse ekrana "1555" numaralı "Provizyon Gerçekleştirilememiştir" mesajı yansıtılmaktadır. Provizyon numarası doluysa ve e-rapor sisteminden hata alınmadıysa ekrana "11732" numaralı "İşlem Başarı ile Tamamlandı" mesajı yansıtılmaktadır. Hata alınmışsa 211 numaralı mesaj ve hata detayları gösterilmektedir.

| Provizyon Al  |                             |
|---------------|-----------------------------|
| Provizyon Sor | gula                        |
| Muayene ve T  | etkik Ekle                  |
| Muayene ve L  | aboratuvar Bilgisi Sorgula. |
| Muayene Gör   | ider                        |
| Laboratuvar S | Sonuç Gönder                |
| Raporlar      |                             |
| Kurul Tanımla | ma                          |
| Kurula Hekim  | Atama                       |
| Kurula Hasta  | Atama                       |

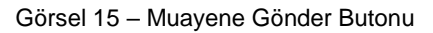

Boy ve kilo bilgileri girilmediği taktirde, muayene sonucu eklenememektedir.

| İşyeri Sicil I                                                                                          | lo 🔎              |            |                   | İstem Yazı Tarihi           | i 🔤 🛗             |          |                |
|----------------------------------------------------------------------------------------------------|-------------------|------------|-------------------|-----------------------------|-------------------|----------|----------------|
|                                                                                                    | gi                |            |                   | İstem Yazı Sayısı           | ·                 |          |                |
| B                                                                                                    | y 175             | Ağırlık 75 | Göğüs             |                             | İstem Yazı Sahibi |          |                |
| N                                                                                                    | A                 | NV         |                   |                             |                   |          |                |
|                                                                                                    |                   |            |                   |                             |                   |          |                |
| Tanı, Muayene ve Lai                                                                                    | oratuar Bulgulari |            |                   |                             |                   |          |                |
|                                                                                                    |                   |            |                   |                             |                   |          |                |
|                                                                                                    |                   |            |                   |                             |                   |          |                |
|                                                                                                    |                   |            |                   |                             |                   |          |                |
|                                                                                                    |                   |            |                   |                             |                   |          |                |
|                                                                                                    |                   |            |                   |                             |                   |          |                |
|                                                                                                    |                   |            |                   |                             |                   |          |                |
|                                                                                                    |                   |            |                   |                             |                   |          |                |
|                                                                                                    |                   |            |                   |                             |                   |          | is.<br>Is      |
|                                                                                                    |                   |            |                   |                             |                   |          | ь<br>в<br>ь    |
|                                                                                                    |                   |            |                   |                             |                   |          | ь.<br>ь.<br>ь. |
| Gemi Adam Uygunlul                                                                                      | )                 |            |                   |                             |                   |          | ь.<br>ь.<br>ь. |
| Gemi Adam Uygunluk<br>O Güverte                                                                         | O Makine          | ) Telsiz   | ) Elektrik Elektr | onik 🔿 Yardımcı Hizmetler   | O Diğer           | Açıklama | н<br>н<br>н    |
| Gemi Adam Uygunluk<br>O Güverte                                                                         | O Makine          | ) Telsiz   | 🔿 Elektrik Elektr | onik 🔿 Yardımcı Hizmetler   | 🔿 Diğer           | Açıklama | ji<br>H<br>H   |
| Gemi Adam Uygunluk<br>O Güverte<br>Askeri Rapor                                                         | O Makine          | ) Telsiz   | ) Elektrik Elektr | onik 🔿 Yardımcı Hizmetler   | O Diğer           | Açıklama | ii<br>H<br>H   |
| Gemi Adam Uygunluk<br>O Güverte<br>Askeri Rapor<br>Provizyon No                                         | O Makine          | () Telsiz  | 🔿 Elektrik Elektr | onik () Yardımcı Hizmetler  | 🔿 Diğer           | Açıklama | H.<br>H.<br>H. |
| Gemi Adam Uygunluk<br>O Güverte<br>Askeri Rapor<br>Provizyon No<br>aboratuvar latem<br>aboratuvar latem | O Makine          | () Telsiz  | 🔿 Elektrik Elektr | onik 🔿 Yardımcı Hizmetler   | 🔿 Diğer           | Açıklama | li<br>H<br>H   |
| Gemi Adam Uygunluk<br>O Güverte<br>Askeri Rapor<br>Provizyon No<br>aboratuvar istem<br>Bilgileri        | O Makine          | ) Telsiz   | O Elektrik Elektr | onik 🔿 Yardımcı Hizmetler : | 🔿 Diğer:          | Açıklama | ц<br>н<br>ц    |

Görsel 16 – Boy ve Ağırlık Bilgileri

| <b>HAZIRLAYAN</b><br>Yazılım ve Kalite Birimi | ADRES<br>Mutlukent Mahallesi 1989. Cadde No: 2<br>06810 Çankaya/Ankara | <b>ONAY</b><br>Genel Müdür |
|-----------------------------------------------|------------------------------------------------------------------------|----------------------------|
|                                               |                                                                        |                            |

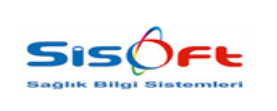

ASKERİ RAPORLAR

Doküman No : Yürürlük Tarihi : 05.03.2021 Revizyon No : 00 Revizyon Tarihi : -Sayfa No : **11 / 14** 

Boy ve kilo bilgileri boşsa, 13533 numaralı "Boy ve Ağırlık alanı boş geçilemez" mesajı gösterilmektedir.

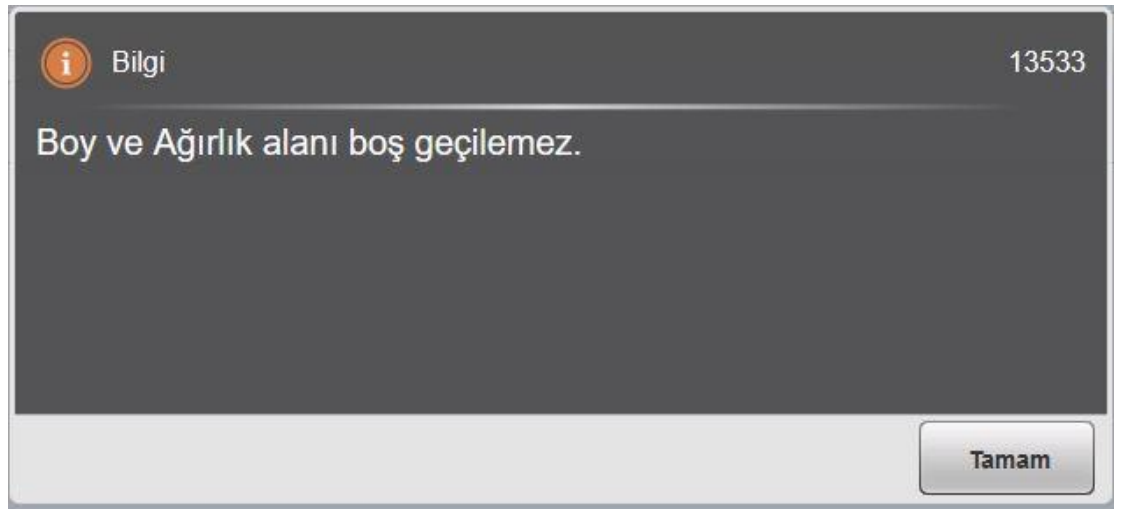

Görsel 16 – Bilgi Mesajı (13533)

Hastanın laboratuvar sonucu bilgilerinin gönderilmesi için Laboratuvar Sonuç Gönder butonu kullanılmalıdır. Laboratuvar Gönder işleminde "Diğer" sekmesindeki Provizyon No alanı dolu değilse ekrana "1555" numaralı "Provizyon Gerçekleştirilememiştir" mesajı yansıtılmaktadır. Provizyon numarası doluysa ve e-rapor sisteminden hata alınmadıysa ekrana "11732" numaralı "İşlem Başarı ile Tamamlandı" mesajı yansıtılmaktadır. Hata alınmışsa 211 numaralı mesaj ve hata detayları gösterilmektedir.

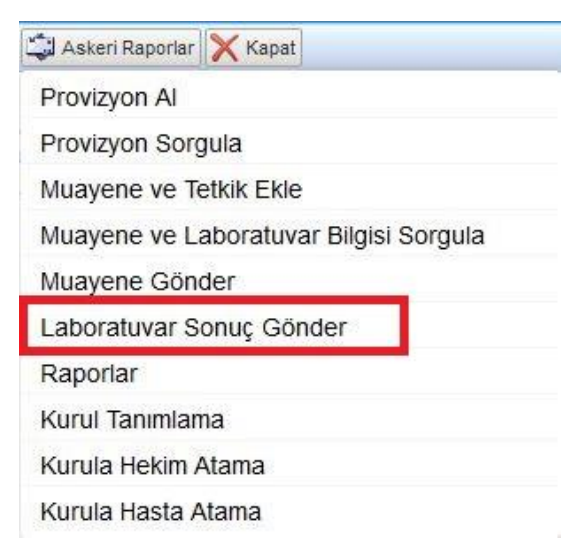

Görsel 17 – Laboratuvar Sonuç Gönder Butonu

| HAZIRLAYAN               | ADRES                                 | ONAY        |
|--------------------------|---------------------------------------|-------------|
| Yazılım ve Kalite Birimi | Mutlukent Mahallesi 1989. Cadde No: 2 | Genel Müdür |
|                          | 06810 Çankaya/Ankara                  |             |

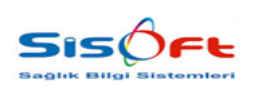

ASKERİ RAPORLAR

Doküman No : Yürürlük Tarihi : 05.03.2021 Revizyon No : 00 Revizyon Tarihi : -Sayfa No : **12 / 14** 

Bilgileri kaydedilen bütün hastaların görüntülenebilmesi için Raporlar butonu kullanılmalıdır.

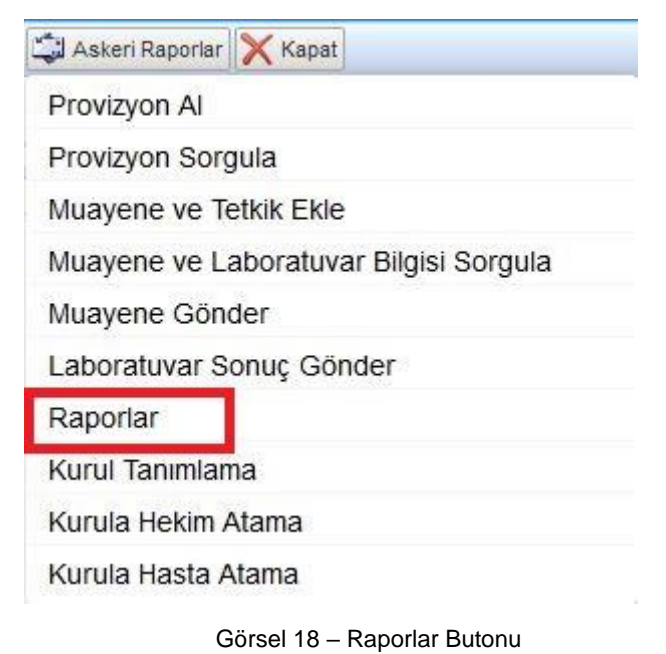

E-rapor sistemine kurul tanımlanabilmesi için Kurul Tanımlama butonu kullanılmalıdır.

| 🕽 Askeri Raporlar 📉 Kap | at                   |
|-------------------------|----------------------|
| Provizyon Al            |                      |
| Provizyon Sorgula       |                      |
| Muayene ve Tetkik El    | de                   |
| Muayene ve Laboratu     | uvar Bilgisi Sorgula |
| Muayene Gönder          |                      |
| Laboratuvar Sonuç G     | önder                |
| Raporlar                |                      |
| Kurul Tanımlama         |                      |
| Kurula Hekim Atama      |                      |
| Kurula Hasta Atama      |                      |

Görsel 19 – Kurul Tanımlama Butonu

| <b>HAZIRLAYAN</b><br>Yazılım ve Kalite Birimi | <b>ADRES</b><br>Mutlukent Mahallesi 1989. Cadde No: 2<br>06810 Çankaya/Ankara | <b>ONAY</b><br>Genel Müdür |
|-----------------------------------------------|-------------------------------------------------------------------------------|----------------------------|
|                                               |                                                                               |                            |

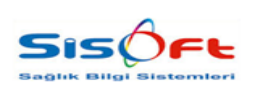

ASKERİ RAPORLAR

Doküman No : Yürürlük Tarihi : 05.03.2021 Revizyon No : 00 Revizyon Tarihi : -Sayfa No : **13 / 14** 

E-rapor sistemine kurula hekim atanabilmesi için Kurula Hekim Atama butonu kullanılmalıdır.

| 🕽 Askeri Raporlar | 🗙 Kapat                    |
|-------------------|----------------------------|
| Provizyon Al      |                            |
| Provizyon Sor     | gula                       |
| Muayene ve T      | etkik Ekle                 |
| Muayene ve L      | aboratuvar Bilgisi Sorgula |
| Muayene Gön       | der                        |
| Laboratuvar S     | onuç Gönder                |
| Raporlar          |                            |
| Kurul Tanımlar    | na                         |
| Kurula Hekim      | Atama                      |
| Kurula Hasta A    | Atama                      |

Görsel 20 - Kurula Hekim Atama Butonu

E-rapor sistemine kurula hasta atanabilmesi için Kurula Hasta Atama butonu kullanılmalıdır.

| 🕽 Askeri Raporlar 🔀 | Kapat                   |
|---------------------|-------------------------|
| Provizyon Al        |                         |
| Provizyon Sorgula   |                         |
| Muayene ve Tetkik   | Ekle                    |
| Muayene ve Labor    | ratuvar Bilgisi Sorgula |
| Muayene Gönder      |                         |
| Laboratuvar Sonu    | ç Gönder                |
| Raporlar            |                         |
| Kurul Tanımlama     |                         |
| Kurula Hekim Atam   | ia                      |
| Kurula Hasta Atam   | a                       |

Görsel 21 – Kurula Hasta Atama Butonu

| <b>HAZIRLAYAN</b><br>Yazılım ve Kalite Birimi | <b>ADRES</b><br>Mutlukent Mahallesi 1989. Cadde No: 2<br>06810 Çankaya/Ankara | <b>ONAY</b><br>Genel Müdür |
|-----------------------------------------------|-------------------------------------------------------------------------------|----------------------------|
|                                               |                                                                               |                            |

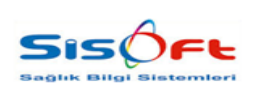

ASKERİ RAPORLAR

Doküman No : Yürürlük Tarihi : 05.03.2021 Revizyon No : 00 Revizyon Tarihi : -Sayfa No : **14 / 14** 

İşlemi tamamlanan raporun başhekim tarafından imzalanması için gerekli ekran yönlendirmesi Doktor Poliklinik İşlemleri ekranındaki işlemler butonunun altından Askeri Rapor seçeneği ile yapılmaktadır.

| 🔗 İşlemler | Renkler 🗙 Kapat                                        |
|------------|--------------------------------------------------------|
| İptal      |                                                        |
| iptal-Has  | ta Gelemediği İçin İşlem İptal Edilmiştir.             |
| İptal-Has  | ta Hatalı Yönlendirildiği İçin İşlem İptal Edilmiştir. |
| Geri Al    |                                                        |
| Hasta Or   | der                                                    |
| Günlük H   | lasta Listesi                                          |
| Engelli R  | aporu                                                  |
| Sıra Ver   | [Konsültasyon]                                         |
| Durum B    | ildirir Raporu                                         |
| Askeri R   | apor                                                   |
| Sürücü E   | elgesi Raporu                                          |
| Engelli B  | ankası                                                 |

Görsel 22 – İşlemler

| <b>HAZIRLAYAN</b><br>Yazılım ve Kalite Birimi | ADRES<br>Mutlukent Mahallesi 1989. Cadde No: 2<br>06810 Çankaya/Ankara | <b>ONAY</b><br>Genel Müdür |
|-----------------------------------------------|------------------------------------------------------------------------|----------------------------|
|-----------------------------------------------|------------------------------------------------------------------------|----------------------------|